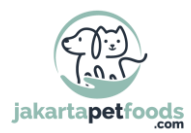

# QUICK START my.petregistration.id professional

By: petregistration.id DL/MS Date: 14-10-2022 Version: 1.1

Panduan ini dibuat untuk mempermudah penggunaan Prins databank bagi Anda. Setelah masuk sistem pendaftaran Prins, mendaftarkan hewan peliharaan membutuhkan waktu hanya sekitar 3 menit dari waktu Anda.

### Login di my.petregistration.id

Buka situs web <u>my.petregistration.id</u> dan login dengan kata sandi pribadi Anda. Jika Anda belum memiliki kata sandi, buat akun (klik Buat akun). Para profesional akan diperiksa terlebih dahulu dan diberikan akses setelah pemeriksaan dari tim Prins Pet Registration. Anda akan menerima email untuk memberitahukan hasil.

| Petäase                                                                                                    |      |
|----------------------------------------------------------------------------------------------------|------|
| Masuk                                                                                                    |      |
| Alamat email Anda                                                                                                    |      |
| Alamat email Anda                                                                                                    | (*I) |
| Kata Sandi                                                                                                    |      |
| Masukkan kata sandi pribadi Anda di sini                                                                               | *1   |
| Kata sandi Anda bersifat pribadi. Jangan bagikan ini dengan orang lain, Anda dapat membaca informasi lebih lanjut di ? |      |
| Masuk Prins                                                                                                    |      |
| Lupa Kata Sandi?                                                                                                    |      |
| Buat akun                                                                                                    |      |
|                                                                                                    |      |
| Home / Support / Privacy                                                                                               |      |

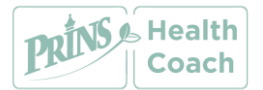

petregistration.id

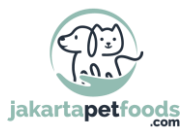

Apakah Anda kehilangan kata sandi? Jangan khawatir. Anda dapat mengatur ulang ini melalui tautan Lupa Kata Sandi.

#### Daftarkan hewan

Setelah login ke website <u>my.petregistration.id</u>, Anda memiliki pilihan untuk mendaftarkan hewan pada menu di sebelah kiri. Klik pada menu item: Daftarkan hewan.

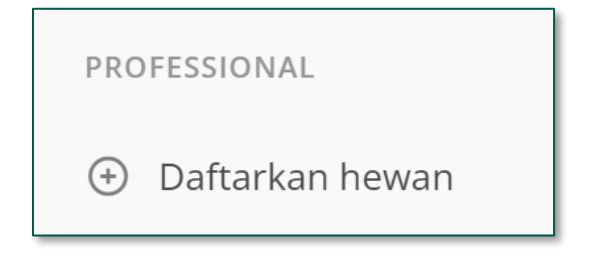

## Akun pemilik

Sistem meminta alamat e-mail dari pemilik. Itu karena pemiliknya mendapat akun pribadi di databank. Jika ini sudah ada, Anda bisa langsung mendaftarkan hewan.

| Pemegang - pemilik 🗇                                                                                                    |                                                                                                    |
|----------------------------------------------------------------------------------------------------|----------------------------------------------------------------------------------------------------|
| Di sini Anda dapat mencari dan/atau menambahkan akun PetBase. Masukkan alamat email akun my.petbase.eu (yang akan dibuat).<br>Setelah membuat akun baru, kami akan mengirimkan konfirmasi melalui email. | PRINS .                                                                                                    |
| Alamat email *                                                                                                    | Masuk<br>Alamat omal Anda                                                                                                    |
|                                                                                                    | Forest ensit Ando<br>Kata Sandi                                                                                                    |
|                                                                                                    | Massikkan kata sandi pribadi Anda di Shi<br>Kata sandi koto kendar pelanti, jenger logikar tri<br>dengen nang ket, Anda dagat merikasi kitomati<br>Keti kapat di |
| Cari                                                                                                    | Masuk Prins                                                                                                    |
|                                                                                                    | Bustakor                                                                                                    |
|                                                                                                    | Prome / Support / Promy<br>Control States - Cit                                                                                                    |
|                                                                                                    |                                                                                                    |

Jika pemiliknya belum ada, Anda bisa langsung membuat akun dengan detail alamat pemilik. Isi semua detail dan tekan Simpan.

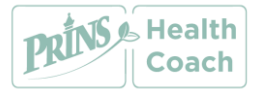

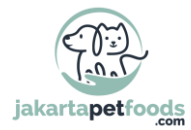

| Pemegang - pemilik                                                                                                    |
|----------------------------------------------------------------------------------------------------|
| lsi semua informasi untuk membuat pemegang. Pengguna dengan alamat email <b>donotuse@petregistration.id</b> akan menerima email bahwa akun telah dibuat.<br>Segera setelah pendaftaran hewan, pemegang dapat masuk ke akunnya dan melihat pendaftaran. |
| Cari nama (perusahaan atau orang) *                                                                                                    |
| 1                                                                                                    |
| Masukkan nama lengkap untuk mencari di sini. Ini bisa berupa nama orang atau perusahaan.                                                                                                    |
| Inisial *                                                                                                    |
|                                                                                                    |
|                                                                                                    |
| Nama depan                                                                                                    |
|                                                                                                    |
| Nama belakang *                                                                                                    |
|                                                                                                    |
|                                                                                                    |
| Postcode *                                                                                                    |
| 1234AA                                                                                                    |
| Mencari secara otomatis di tabel kode pos dan kemudian menyelesaikan jalan dan kota                                                                                                    |

#### Data hewan

Sekarang ada beberapa pertanyaan tentang nomor chip, jenis hewan, dsb. Isi pertanyaan ini dan tekan Enter.

| Daftarkan pet baru (wizard) |                                                        |  |  |
|-----------------------------|--------------------------------------------------------|--|--|
|                             | 25%                                                    |  |  |
| Pendaftaran b               | paru untuk pemegang PetBase.                           |  |  |
| Baca                        | a atau baru disuntikkan *                              |  |  |
| **                          | * Pilih item **                                        |  |  |
| Nom                         | nor chip *                                             |  |  |
| Masu                        | ıkkan di sini 15-digit dari nomor chip / transponder!  |  |  |
| Jenis                       | s *                                                    |  |  |
| K                           | lucing                                                 |  |  |
| Pilih s<br>Ca               | spesies hewan yang ingin Anda daftarkan di sini<br>ari |  |  |

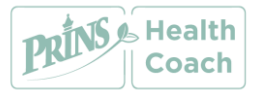

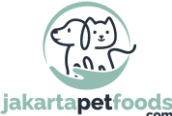

Sekarang tunjukkan orang yang memasang chip dan lanjutkan. Setelah mengisi semua pertanyaan, seperti nomor chip induk, ras, dsb, tekan Simpan. Hewan peliharaannya sekarang terdaftar dan dapat ditemukan di field pencarian nomor chip di situs umum petregistration.id. Pemilik akan terima pesan lewat email bahwa hewan tersebut telah terdaftar. Pemilik dapat masuk ke akun pribadinya dan melihat data hewan peliharaannya.

| Daftarkan Hewan Peliharaan |                                               |   |  |  |  |
|----------------------------|-----------------------------------------------|---|--|--|--|
|                            | 75%                                           |   |  |  |  |
| Pendaftaran baru den       | ngan chipnumber 99900000000029 untuk PetBase. |   |  |  |  |
|                            |                                               |   |  |  |  |
|                            | Nomor paspor                                  |   |  |  |  |
|                            |                                               |   |  |  |  |
|                            |                                               |   |  |  |  |
|                            | Nomor chip Ibu                                |   |  |  |  |
|                            |                                               |   |  |  |  |
|                            |                                               |   |  |  |  |
|                            | Ras *                                         |   |  |  |  |
|                            |                                               |   |  |  |  |
|                            |                                               |   |  |  |  |
|                            | Ulang Tahun *                                 |   |  |  |  |
|                            | dd-mm-jjjj                                    |   |  |  |  |
|                            |                                               |   |  |  |  |
|                            | Jenis kelamin *                               |   |  |  |  |
|                            | ** Pilih item **                              | ~ |  |  |  |
|                            |                                               |   |  |  |  |
|                            | Negara asal *                                 |   |  |  |  |
|                            | Belanda                                       | ~ |  |  |  |
|                            | Binging                                       |   |  |  |  |
|                            | Kilcian                                       |   |  |  |  |
|                            |                                               |   |  |  |  |
|                            | Warna *                                       |   |  |  |  |
|                            |                                               |   |  |  |  |
|                            |                                               |   |  |  |  |
|                            | Nama pet *                                    |   |  |  |  |
|                            |                                               |   |  |  |  |
|                            |                                               |   |  |  |  |
|                            |                                               |   |  |  |  |
|                            | Simpan                                        |   |  |  |  |
|                            |                                               |   |  |  |  |

#### Kartu pemilik dengan hewan

Semua pendaftaran berada atas nama pemilik. Masuk ke menu Permilik dan temukan pemiliknya disitu. Anda dapat mencari pada sudut kanan atas di daftar di tombol Cari.

Anda dapat membuka kartu data pemilik melalui ikon paling kiri. Di sebelahnya juga terdapat ikon untuk pendaftaran hewan dengan mudah dan cepat.

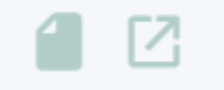

Kartu pemilik dan tombol daftar cepat.

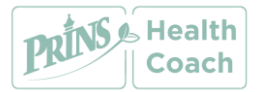

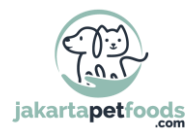

## Support

Jika Anda memiliki pertanyaan lebih lanjut, silakan kunjungi <u>https://prinsindonesia.com/support/</u> terlebih dahulu.

Anda dapat menghubungi Care Team kami pada jam kerja di (021) 55 688 663, atau mengirimkan pesan ke WA (0813) 8959 7585 atau melalui e-mail ke <a href="mailto:support@jakartapetfoods.com">support@jakartapetfoods.com</a>. Kami senang melayani Anda!

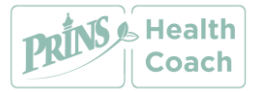